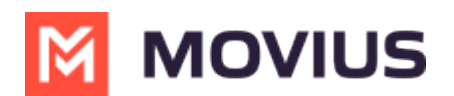

# My Schedule - Intune

Last Modified on 05/24/2024 6:09 pm EDT

Set weekly Business Hours to silence all calls outside your availability or turn on Do Not Disturb.

## iOS

Read on to learn about setting your schedule in MultiLine.

## **Overview**

You can use **My Schedule** in the MultiLine Settings menu to set weekly Business Hours or turn on Do Not Disturb. For the hours outside your Business Hours, MultiLine will turn on Do Not Disturb.

## Before you start

- You need to be connected to the Internet to change your schedule.
- If you are using the **Call Handling** feature to set a list of numbers to simultaneously or sequentially dial, the **Do Not Disturb** or **My Schedule** settings apply first and the calls will go to your voicemail and not ring the numbers on your **Call Handling** lists.
- When **Do Not Disturb** is enabled, all the calls will be sent directly to your MultiLine voicemail.

## **Set Business Hours**

1. Go to Settings and select My Schedule.

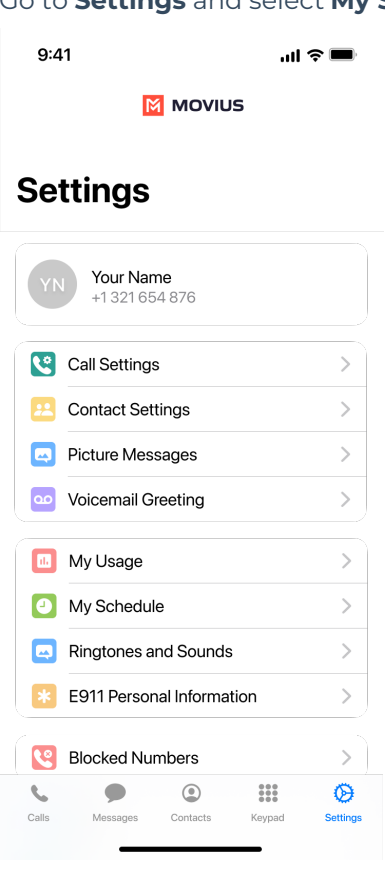

MOVIUS

2. Set the **Business Hours** toggle to on to begin setting a schedule.

| 9:41                                     | ul 🗢 🗖              |
|------------------------------------------|---------------------|
| My                                       | y Schedule          |
| Do Not Disturb                           | $\bigcirc$          |
| Send all calls to voicem                 | ail                 |
| Business Hours<br>Your Time Zone: US-Eas | tern (EDT)          |
| Monday                                   | 9:00 am to 8:00 pm  |
| Monday                                   | 9:00 am to 8:00 pm  |
| Tuesday                                  | Available All Day   |
| Wednesday                                | Available All Day   |
| Thursday                                 | Available All Day   |
| Friday                                   | Unavailable All Day |
| Saturday                                 | Unavailable All Day |
| Sunday                                   | Unavailable All Day |

3. Select a day to set a schedule for that day.

- Select Unavailable All Day to set Do Not Disturb for the entire day.
- Select Available All Day to receive calls any time of day.
- Select Available Within Business Hours to set a time period to receive calls.

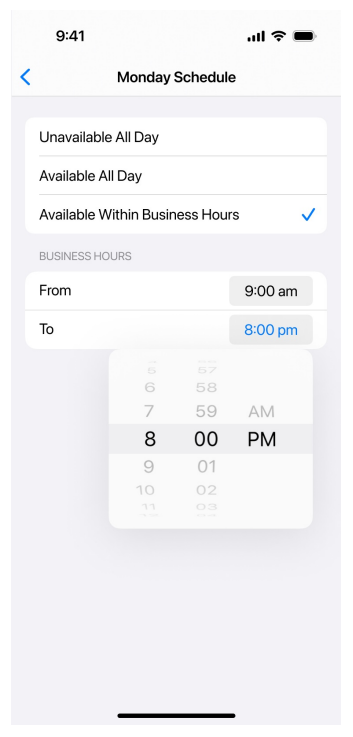

- 1. Set **From** to the earliest time to receive calls
- 2. Set **To** to the latest time to receive calls.

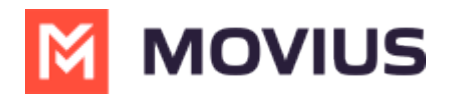

Your changes save automatically.

If you are using the **Call Handling** feature to set a list of numbers to simultaneously or sequentially dial, the **Do Not Disturb** or **My Schedule** settings apply first and the calls will go to your voicemail and not ring the numbers on your **Call Handling** lists.

### Android

Read on to learn about setting your business schedule

#### **Overview**

You can use the Manage Availability feature to turn on Do Not Disturb or set a weekly Business Hours schedule.

#### **Before you start**

• You must be connected to the Internet to set your Business Hours.

## **Set Business Hours**

Use **Business Hours** to set which hours you would like your phone to ring. Outside of those hours, calls will go to voicemail.

- 1. Go to Settings.
- 2. Go to Settings and select My Schedule.

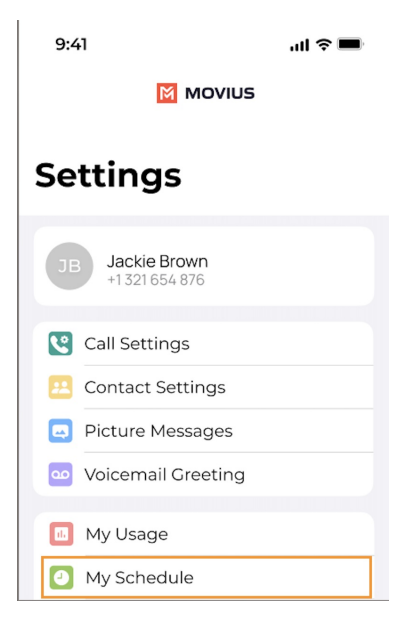

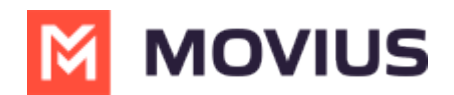

- 3. Tap on **Business Hours** to enable it. *Tap again to disable it.*
- 4. Use the sliders to set the hours you're available on your MultiLine number. Any incoming calls that are received outside those set hours will automatically be forwarded to your MultiLine voicemail.

| 🕻 Ва         | Ack Manage Availability                                          | Set   |
|--------------|------------------------------------------------------------------|-------|
| •            | Do Not Disturb<br>Ring my phone                                  |       |
| ¢            | Call Forwarding<br>Ring my phone                                 |       |
| 0            | Business Hours<br>Schedule is active                             | ~     |
| Tim<br>You a | e displayed in US/Central (CDT)<br>re 2:00 hours behind<br>05:35 | 17:10 |
| Tue          | 10:15<br>sday                                                    | 19:00 |
| Wed          | dnesday 03:55                                                    | 14:30 |
| Thu          | rsday 05:50                                                      | 17:30 |
| Frid         | o8:10                                                            | 16:15 |
| Satu         | 23-59<br>urday                                                   | 23:59 |

If you are using the **Call Handling** feature to set a list of numbers to simultaneously or sequentially dial, the **Do Not Disturb** or **Business Hours** settings apply first and the calls will go to your voicemail and not ring the numbers on your **Call Handling** lists.

#### Set Do Not Disturb

When **Do Not Disturb** is enabled, all the calls will be sent directly to your MultiLine voicemail.

- 1. Select Settings from the bottom menu.
- 2. Go to **Settings** and select **My Schedule**.

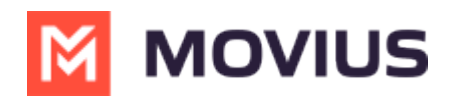

| 9:41                              | ul 🌫 🔳 |  |  |  |
|-----------------------------------|--------|--|--|--|
| MOVIUS                            |        |  |  |  |
|                                   |        |  |  |  |
| Settings                          |        |  |  |  |
|                                   |        |  |  |  |
| JB Jackie Brown<br>+1 321 654 876 |        |  |  |  |
|                                   |        |  |  |  |
| Call Settings                     |        |  |  |  |
| 😕 Contact Settings                |        |  |  |  |
| Picture Messages                  |        |  |  |  |
| Voicemail Greeting                |        |  |  |  |
| _                                 |        |  |  |  |
| 🔟 My Usage                        |        |  |  |  |
| My Schedule                       |        |  |  |  |

3. Tap on **Do Not Disturb** to enable it. A checkmark will appear and the message will show that MultiLine will send all calls to voicemail. Tap again to disable it. The checkmark will disappear and the message will show that MultiLine will ring your phone.

#### ← Manage Availability

Do Not Disturb Send all calls to voicemail Call Forwarding Ring my phone

Business Hours Schedule is not active

If you are using the **Call Handling** feature to set a list of numbers to simultaneously or sequentially dial, the **Do Not Disturb** or **Business Hours** settings apply first and the calls will go to your voicemail and not ring the numbers on your **Call Handling** lists.